Краткое руководство пользователя для IP-видеокамер Optimus Ноте серии

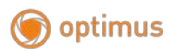

### Оглавление

| 1. | Пp                        | иложение                                                      | 3 |
|----|---------------------------|---------------------------------------------------------------|---|
| 2. | Пс                        | дключение                                                     | 3 |
| 3. | $\mathbf{y}_{\mathbb{Z}}$ | алённое управление – Optimus Connect, Web и Мобильный монитор | 7 |
|    | 1.1.                      | Удалённое управление.                                         | 7 |
|    | 1.2.                      | VMS. Optimus Connect                                          | 7 |
|    | 1.3.                      | Web-интерфейс                                                 | 7 |

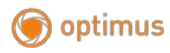

## 1. Приложение

Подайте на камеру питание, используйте адаптер из комплекта. Во время загрузки камера сообщит об ожидании настройки.

Телефон подключите к вашей Wi-Fi сети, в которой будет работать камера, а также активируйте на телефоне службу GPS.

Для настройки камеры необходимо использовать приложение Optimus Connect. Приложения можно скачать в PlayMarket или AppStore:

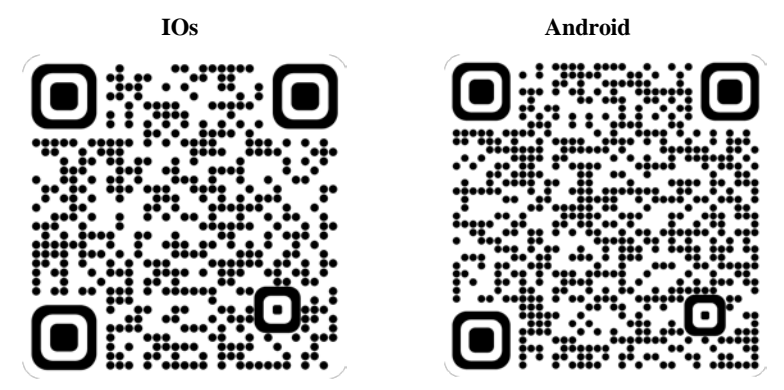

Установите приложение, в настройках откройте доступ к геопозиции.

### 2. Подключение

- Запустите приложение, если у вас есть аккаунт от Optimus Connect, то авторизуйтесь, либо зарегистрируйте новый. Либо можете нажать на иконку монитора внизу, чтобы использовать локальный режим.

| 1000 C      |               |
|-------------|---------------|
| Регистрация | Забыла пароле |
|             |               |
|             |               |
| Другие      | способы входа |

Рисунок 2.1.

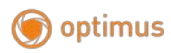

- Нажмите на «+» в верхнем правом углу, чтобы добавить устройство.

- Затем выберите «WiFi настройки».

| Список устр-в |   | E | 🗏 Добавить устр-во |             |  |  |  |
|---------------|---|---|--------------------|-------------|--|--|--|
|               |   |   | Ручное добавл.     | WiFi настр. |  |  |  |
|               |   |   | 🗖 Имя устройс      | 76Ω.        |  |  |  |
|               | 1 |   | , 🎹 Серийн. №      |             |  |  |  |
|               |   |   | Высокая С          | ONS         |  |  |  |
|               |   |   | ОК                 | Отмена      |  |  |  |

Рисунок 2.2.

- В этом меню должна отобразиться ваша Wi-Fi сеть. (Если поле пустое, проверьте подключение и разрешение приложения доступа к геопозициям в настройках телефона).

- Введите пароль от вашей Wi-Fi сети и нажмите ОК

- В появившемся сообщении нажите «Да»

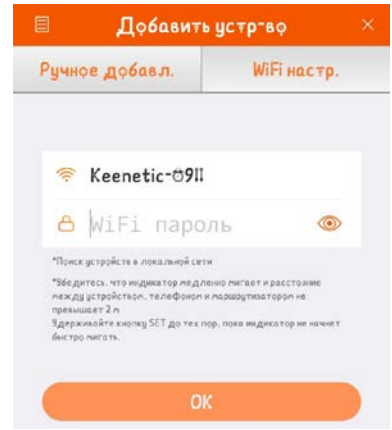

Рисунок 2.3.

- Начнётся поиск устройства, это может занять некоторое время. Когда камера подключится, она издаст звуковой сигнал. А на экране появится значок камеры. Нажмите на этот значок, для дальнейшей настройки.

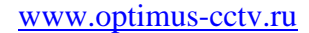

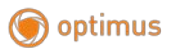

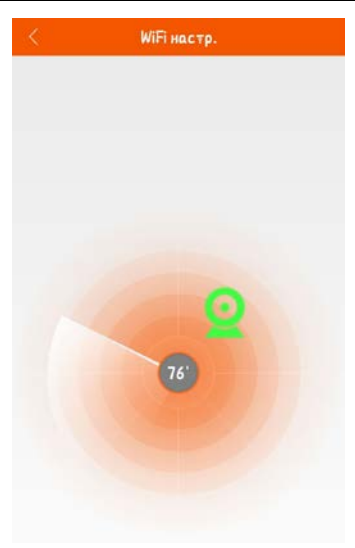

Рисунок 2.4.

- По умолчанию пароль на камере отсутствует, нажмите конопку «Добавить»

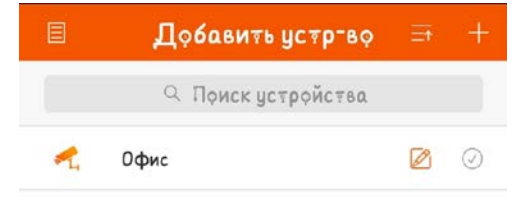

Рисунок 2.5.

Поздравляем, ваша камера добавлена!

Рекомендуем вам изменить пароль на камере – это можно сделать в меню «Управление пользователями», для этого откройте камеру и нажите значок шестерёнки.

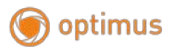

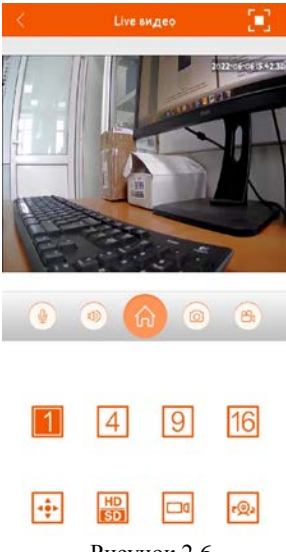

Рисунок 2.6.

Все дальнейшие настройки можно будет выполнить в меню камеры. Для доступа к меню можно использовать, браузер, приложение Optimus Connect или ПО Optimus Connect на ПК.

Для поиска устройсв на ПК используйте приложение Device Manager

| t De                                                | viceManage 2 | 02004. | 23 R140214 |                                                                |                |                     |                       |                         |                                                                                                    |            |         | 3      | -     |
|-----------------------------------------------------|--------------|--------|------------|----------------------------------------------------------------|----------------|---------------------|-----------------------|-------------------------|----------------------------------------------------------------------------------------------------|------------|---------|--------|-------|
| NO.                                                 | IP Address   | Port   | Describe   | Mac Address                                                    | CloudID        | Version             |                       | Rela                    | 10220303                                                                                                    | 100        | 169     | 1      | 10    |
| 1                                                   | 192 168.1.10 | 345    |            | 00.12.31.87.78                                                 | 39d4ef5adc64   | V5.00 R02 8093      | DED 10010.348700.0    | 2021                    | IP Address                                                                                                    | 1.00       | 100     |        | 14    |
| 2                                                   | 192.168.10   | 345.   |            | 00.12.4216.7b                                                  | 06fa559afcbfc7 |                     |                       |                         | Andrew March                                                                                                    | 255        | 255     | 255    | 0     |
| 3                                                   | 192.168.10   | 345.   |            | 00.12:41:ae.5c                                                 | 6fef988a17bb6_ |                     |                       |                         | Subretmask                                                                                                    | 0.000      | 10.00   | 0.00   | 10.25 |
| 4                                                   | 192.168.10   | 345.   |            | 00.12.16.9e.b3                                                 | 7a7700b0db27_  | V4.02.R11.0000      | 2520.10012.242900.00. | 2013                    | Gateway                                                                                                    | 192        | 168     | . T    | 1     |
| 5                                                   | 192.168.10   | 345    |            | 00.12.41.c8.fe.f9                                              | 2b2b7c2d27d8_  | V5.00 R02 J383      | 9E5.10010.343700.0    | 2020                    | ( and the second second |            |         |        |       |
| 6                                                   | 192.168.10   | 345.   |            | 00.12;41:c9:a1:bf                                              | 09cf572181de   | V5.00 R02 J383      | DIE5.10010.343700.0.  | 2020                    |                                                                                                    |            | Same    | ToPe   |       |
| 7                                                   | 192 168 10   | 345    |            | 001241c8cf8d                                                   | 38604ds460d    | V5 00 R02 .1383     | 99E5 10010 343700 0   | 2020                    |                                                                                                    | 80         |         |        |       |
| 3                                                   | 192 168 10   | 345    |            | 00.12.41.c9.20                                                 | 16M358167b8d   | V5.00 R02 J383      | D9E5 10010 343700.0   | 2021                    | HITPPort                                                                                                    | 100        |         |        |       |
| 9                                                   | 192 168 10   | 345    |            | 00.12.41 c8 c5                                                 | 687fa4d4d351_  | V5.00 R02 J383      | 9E5 10010 343700.0    | 2020                    | TCPPort                                                                                                    | 34567      |         |        |       |
| 10                                                  | 192 168 10   | 345    |            | 001241c9aa                                                     | 64854986a59a   | V5.00 R02 J383      | D9E5.10010.343700.0   | 2021                    |                                                                                                    | -          | -       |        |       |
| 11                                                  | 192.168.10   | 345    |            | 00.12.41.c9.f1.04                                              | bc155132d595   | V5.00 R02 J383      | D9E5.10010.343700.0   | 2021                    | Mac Address                                                                                                    | 00:12:31   | 87.75.b | ,      |       |
| 12 192 168.10 345 00.12.41.c9.d2.07 c3e3b9969627    |              |        |            | c3e3b9969627                                                   | V5.00 R02 J383 | D9E5 10010 343700.0 | 2020                  | Clauren 39dda/Eadr64/07 |                                                                                                    |            | 171     | 1      |       |
| 13                                                  | 192 168 10   | 345.   |            | 00.12.41.c9.d2                                                 | c349dabc749a   | V5.00 R02 J383      | D9E5.10010.343700.0   | 2021                    | CIUDUU                                                                                                    | landidie   |         |        |       |
| 14 192 168 10 345 00 12 41 c9 d4 439ee86ee436 V5 00 |              |        |            |                                                                | V5.00 R02 J383 | 09E5.10010.343700.0 | 2020                  | Version                 | n V5.00 Rt2 809309ED 10010.3                                                                                                    |            |         | 10.348 |       |
| 15                                                  | 192 168 10   | 345    |            | 00.12.41 c9.d7 8039a3c61fc22 V5.00 R02.J38309E5.10010.343700.0 |                |                     |                       |                         |                                                                                                    |            |         |        |       |
|                                                     |              |        |            |                                                                |                |                     |                       | ReleaseDate             | 2021-06                                                                                                    | 2021-06-18 |         |        |       |
|                                                     |              |        |            |                                                                |                |                     |                       |                         |                                                                                                    |            | Adv     | arce   |       |
|                                                     |              |        |            |                                                                |                |                     |                       |                         | adminPsw                                                                                                    |            |         | Mod    | sity  |
| 100                                                 | 200001       |        | 2004 B     |                                                                |                | 1                   | 2000 Contra 1         |                         |                                                                                                    |            |         |        |       |
| Se                                                  | lectAll      | IP Se  | sarch Ad   | d Device WebB                                                  | rowse          | Réboor              | ResetCorfig           |                         | o Xo                                                                                                    |            |         |        |       |
| Dir                                                 | Path [       |        |            |                                                                |                | Browse              | Export                |                         | 高額                                                                                                    |            |         |        |       |
|                                                     | Name:        |        |            |                                                                |                | Browne              | Upprade               |                         | CINES                                                                                                    |            |         |        |       |

Рисунок 2.7.

Для подключения к регистратору нужно использовать порты: NetIP: 34567 ONVIF:8899

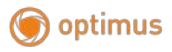

# 3. Удалённое управление – Optimus Connect, Web и Мобильный монитор

### 1.1. Удалённое управление.

Удалённый просмотр и управление могут осуществляться через «Облачный сервер», либо через локальную сеть.

После подключения к сети, пользователи могут удалённо подключаться к камере различными способами через программу работы с многими удалёнными устройствами (**Optimus Connect**) или через обычный Web-браузер, а так же мобильное приложение Optimus Connect

## 1.2. VMS. Optimus Connect

**Optimus Connect** - программа для профессиональной работы с многими устройствами видеонаблюдения. .

**1.** Установите на компьютер программу Optimus Connect. ПО можно скачать с нашего сайта.

**2.** После запуска программы, для добавления: Главная – Дисп. устр-в Нажмите кнопку поиск и выберите устройство из списка, либо добавьте устройство вручную.

3. Повторите п.(2) для всех подключаемых устройств.

| © 2000        | AUS<br>NEGT |               |               |              |                 |  |  | Опринта | - 0 X |
|---------------|-------------|---------------|---------------|--------------|-----------------|--|--|---------|-------|
| - Constant    | Decargo a   | Boong.        | James -       | Хурнал       | Xipmar<br>Sener |  |  |         |       |
|               | Conference  | Confect Agent |               | Ö<br>Se sa   |                 |  |  |         |       |
| Parata Second | arrier,     | Rooperant.    | Concession of | Elase acrese |                 |  |  |         |       |

Рисунок 3.1. Окно программы Optimus Connect.

### 1.3. Web-интерфейс.

Web-интерфейс можно использовать с обычным Windows-браузером, например **Internet Explorer.** Введите в адресную строку браузера адрес устройства, откроется окно подключения к устройству:

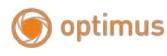

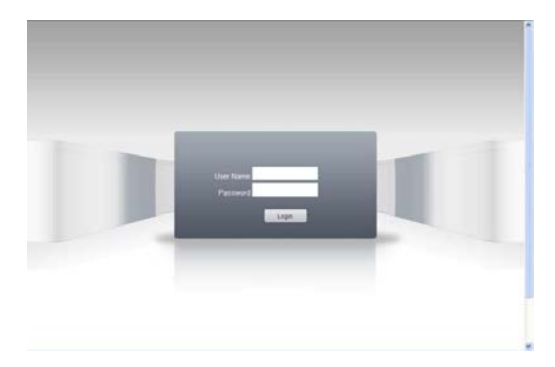

Рисунок 3.2. Подключение.

Введите логин и пароль. По умолчанию логин: admin, пароль:Установленный вами при первом запуске.

**Примечание:** в случае, если браузер блокирует загрузку изображений, войдите в настройки браузера: Сервис – Свойства обозревателя – Безопасность. Для Win XP, добавьте адрес устройства в список: Надёжные узлы. В окне Уровень безопасности для этой зоны нажмите Другой, разрешите загрузку ActiveX. Перезапустите браузер.